# YCES (Yonsei Course Enrollment System)

- 1. 수강신청
  - 가. 연세포탈서비스(http://portal.yonsei.ac.kr)의 수강신청 화면으로 접속하여 ID는 학번, Password는 학사포탈시스템 비밀번호로 로그인하면 다음 화면이 표시됩니다.

| 공7<br>.20 | <b> 사항</b><br> 5학년 | 도 2학7 | I <del>수</del> 강신청 기간입니다. |          |          |                        |       |      |          |                       |      | k   | 비스 기 | 간   |          |        |     |    |     |       |      |         |
|-----------|--------------------|-------|---------------------------|----------|----------|------------------------|-------|------|----------|-----------------------|------|-----|------|-----|----------|--------|-----|----|-----|-------|------|---------|
|           |                    | 개설괴   | 목                         | 희망과목     |          |                        |       |      |          |                       |      |     |      |     |          |        |     |    |     |       |      |         |
|           | 개설과                | 목 검색  | 학부 💙 경영대학                 | ~        | 경영학전     | 공 [                    | ✓ -전치 | -    | ~        | 검색                    |      |     |      |     |          |        |     |    |     |       |      |         |
|           | 키워                 | 드 검색  | 학정번호 💙                    |          |          |                        |       |      |          | 겝색                    |      |     |      |     |          |        |     |    |     |       |      |         |
| ] 등<br>치마 | 일교과                | 목 조회  | ② 교과목개요 조회 🔳 수업:          | 비옥서 조회   | 🖬 유의사형   | ) 조회 <u>ର</u> 1차       | 시뮬레이션 | 결과 조 | 회 🔽 2차시: | 물레이션결3                | 박조희  |     | -    | 회아  | 0.01     | 제고가    |     | 확년 | 별경원 |       | 고향하세 | May     |
| 과목        | 학년                 | 단위    | 학정번호-분반-실습                | 신청       |          | 과목명                    |       | 학겸   | 담당교수     | 강의시간                  | 강의   | 실   | 경원   | 민원  | 사항       | 경원     | 1   | 2  | 3   | 4     | 가능   | Mileage |
| ÷.        | 2                  | 1000  | BIZ1101-01-00 🛛 👁 🗏       | 신청       | āį.      | 계원리(1)                 |       | 3    | 주인기      | 수7,8,9                | 상본1  | 02  | 50   | 40  | 27 🖬     | ~      | 0   | 30 | 10  | 10    | 0    | 20      |
| 4         | 2                  | 1000  | BIZ1101-02-00             | 신청       | 회        | 계원리(1)                 |       | 3    | 기랄안드레스   | 화2,3,목1               | 상본B1 | 121 | 74   | 15  | 020 🗖    | -      | 0   | 44 | 15  | 15    | 0    | 20      |
| 4         | 2                  | 1000  | BIZ1101-03-00 🗐 🗇 🔳       | 신청       | 희        | 계원리(1)                 |       | 3    | 기랄안드레스   | 화5.6,목4               | 상본1  | 01  | 74   | 15  | 127 🗖    | *      | 0   | 44 | 15  | 15    | 0    | 20      |
| 4         | 2                  | 1000  | BIZ1101-04-00 U O E       | 신청       | <u>s</u> | 계원리(1)                 |       | 3    | 이재홈      | 화1,목2,3               | 상본B1 | 20  | 74   | 63  | 37 🖬     | 74     | 0   | 44 | 15  | 15    | х    | 20      |
| 4         | 2                  | 1000  | BIZ1101-05-00 🖓 🕐 🗏       | 신청       | Í.       | 계원리(1)                 |       | 3    | 임주현      | 월3,4,수4               | 상본1  | 13  | 71   | 29  | 37 🖬     |        | 0   | 43 | 14  | 14    | ×    | 20      |
| 4         | 2                  | 1000  | BIZ1101-06-00 🖵 🗇 🗏       | 신청       | 0        | 계원리(1)                 |       | 3    | 최현정      | 월1.2.3                | 상본81 | 103 | 64   | 20  | 07 🖬     | -      | 0   | 12 | 26  | 26    | х    | 20      |
| 4         | 2                  | 1000  | BIZ1101-07-00 년 🛛 🗏       | 신청       | 회        | 계원리(1)                 |       | 3    | 조문경      | 월7,8,9                | I진A3 | 01  | 80   | 34  | 020 🖬    | 80     | 80  | 0  | 0   | 0     | 0    | 20      |
| 4         | 2                  | 1000  | BIZ1102-01-00 년 ①目        | 신청       | 조        | 직행동론                   |       | 3    | 정승화      | 화2,3,목1               | 상본1  | 13  | 71   | 19  | 02 🖬     | - 18 A | 0   | 57 | 7   | 7     | 0    | 20      |
|           |                    |       |                           |          |          |                        |       |      |          |                       |      |     |      |     |          |        |     |    |     |       |      |         |
| 신         | 성내역                | 0     |                           |          |          |                        |       |      | 잔여마      | 일리지 :62               |      |     | Å    | 용마일 | 리지 :10   |        |     | ŝ. | 가알리 | 지 :72 |      |         |
| (확        | 정된 나               | 역이 아  | 니며 기간 종료 후 신청한 마일리        | 니지에 따른 실 | 날체 배정 걸  | 과가 공 <mark>개</mark> 됨) |       |      | 최대수      | 강학 <mark>점</mark> :18 |      |     | ć    | 청학점 | :3(3)    |        |     |    |     |       |      |         |
|           | 정변                 | 호-분바- | 실습 과목면                    |          | 학정       | 당당교수                   | 강의시   | 7F   | 강의실      | 경원                    | 전공자  |     | 학년별  | 정원  | Max      | 사용     | 마일리 | 지  |     |       | 비고   |         |
| 0.1       |                    |       |                           |          |          |                        | 3-11  | -    | 0.72     | 52                    | 경원   | 1   | 2    | 3   | 4 Mileag | e .18  |     |    |     |       |      |         |

<sup>(</sup>화면 이미지는 실제 화면과 일부 다를 수 있음)

- 나. 개설과목검색을 활용하거나, 키워드검색을 활용하여 원하는 과목을 검색합니다.
- 다. 신청버튼이나 '학정번호-분반-실습'을 클릭하고 과목에 사용할 마일리지를 입력한 후, 확인버튼을 클릭하면 신청내역에 표시가 되고 신청학점에 반영됩니다.

#### ※ 신청학점의 표시

전체 신청학점의 합계(최대수강학점 제한에 적용되는 과목들만의 신청학점 합계) ex) 일반과목(3학점)과 사회봉사과목(1학점)을 신청한 경우는 4(3)으로 표시됨

- 단, 다음의 경우는 신청되지 않습니다.
  - 1) 입력한 마일리지의 범위가 1~36을 벗어나는 경우
  - 2) 입력한 마일리지가 신청내역에 표시된 잔여마일리지를 초과하는 경우
  - 3) 채플 등 예외과목을 제외하고 신청한 과목의 학점들의 합계가 학기당 수강가능 학점을 초과하는 경우
  - 4) 강의시간이 겹치는 경우
  - 5) 학정번호가 동일한 경우
  - 6) 학년별 정원이 0이거나, 전공자정원값과 정원값이 동일한 상황에서 타학과 학생이 신청하는 경우

| <ul> <li>※ (마일리지선택제) 기간의 신청내역<br/>신청내역은 최종적으로 수강신청이 결정된 사항이 아니며, 선택한 마일리지 및 동점자<br/>우선순위에 따른 성공여부를 결정짓기 위한 기초자료로 활용됩니다.<br/>마일리지가 동점인 경우의 우선순위는 다음의 기준에 의하여 결정됩니다.</li> <li>1) 과목별로 학생이 배분한 마일리지</li> <li>2) 특수교육대상자 여부</li> <li>3) 개설학과에서 설정한 전공학과와 학생전공(복수전공)의 일치 여부</li> <li>4) 신청과목수(학과별 형평성을 고려하여 최대 6개 까지만 반영하며, 수강허용학점의 예외<br/>과목(채플, 사회봉사, 주니어세미나, RA리더십, RC자기주도활동, UT세미나, 군사학 등)은 과목수에<br/>포함하지 않음)</li> <li>5) (수강신청(마일리지선택제)기간 종료 시점의) 졸업(수료)신청 여부</li> <li>6) 초수강(재수강 아님) 여부</li> <li>7) 총이수학점/졸업이수학점(1.00까지만 반영함)</li> <li>* 일반편입생의 이수학점 = 인정학점 + 취득학점<br/>* 학사편입생/교환학생의 이수학점 = 한년별 기본 수료학점 + 취득학점</li> <li>8) 직전학기이수학점/학기당수강가능학점(1.00까지만 반영함)</li> <li>* 직전학기 교환학생 등으로 이수학점이 없는 학생은 마일리지 수강신청 시 불리할 수<br/>있으므로 수강신청 전까지 교환학생 학점인정원을 제출하시기 바랍니다.</li> <li>* 파견 직후 학점 인정절자를 진행하지 못하는 경우 파견 직후의 첫 정규학기에 한해<br/>파견기간에 따른 최대 인정학점으로 계산됨</li> </ul> |
|----------------------------------------------------------------------------------------------------|
| ·····································                                                                                                    |
| 과목조회 후, 희망과목 버튼을 클릭하고 과목에 사용할 마일리지를 입력하면 희망과목<br>(장바구니)으로 이동되며, 해당 내역은 수강변경기간까지 보관됩니다.<br>희망과목을 사용하면 한번 검색한 과목을 다시 검색할 필요가 없으므로 1학년 또는<br>대기순번제 기간 등과 같이 특정한 과목의 신속한 수강신청이 필요한 경우에 활용하시기<br>바랍니다.                                                                                                    |
| ※ 재수강 안내                                                                                                    |
| 재수강은 수강변경 기간을 포함한 모든 수강신청 기간에 신청이 가능하며, 이전에 수강한<br>기록이 있는 과목을 신청하는 경우는 자동적으로 재수강으로 신청됩니다.<br>1. 재수강횟수 선택과 관련이 없는 경우는 신청내역의 비고란에 "재수강", "재수강횟수사용"<br>, "재수강횟수미사용"으로 표시됨<br>2. 재수강횟수와 관련이 있는 학번(05~07학번, 13학번 이후)이 횟수사용여부를 선택하여야<br>하는 경우는 다음과 같이 팝업창이 나타나서 재수강횟수의 사용여부를 결정하게 됨                                                                                                    |
| 재수강화수 사용 선택 ×                                                                                                    |
| · · · · · · · · · · · · · · · · · · ·                                                                                                    |
| ····································                                                                                                    |
| <b>횟수사용 선택 ●</b> 재수강횟수 사용안함 ○ 제수강횟수 사용                                                                                                    |
| 다음 경우는 '재수강횟수 사용안함」이 기본값이므로 반드시 확인하시기 바랍니다.<br>① 2013학반 이후 F, NP학견에 대해 재수강물 하는 경우<br>② 155-1721년이 CD F관객에 대해 재수강물 하는 경우                                                                                                    |
| 확인 취소                                                                                                    |
| L<br>위 화면에서 적용한 재수강횟수의 사용여부는 신청내역의 비고란에 "재수강횟수사용"                                                                                                    |
|                                                                                                    |

여부를 변경할 수 있음

 대기순번제 기간 중 재수강횟수 사용여부를 선택하여야 하는 경우는 팝업창이 표시되지 않으며 "재수강횟수사용"으로 기본 적용되므로 "재수강횟수미사용"을 원하는 경우는 신청 내역에서 변경버튼을 클릭하여 변경하여야 함

라. 신청한 과목을 취소 또는 삭제하고자 하는 경우는 신청내역에서 "취소"버튼을 클릭하 시기 바랍니다.

- 마. 신규로 신청할 과목에 마일리지가 부족한 경우와 같이, 이미 신청한 과목의 마일리지
   를 변경하고자 하는 경우는 신청내역에서 과목별 사용마일리지 옆의 "변경"버튼을 클
   릭하여 변경하시기 바랍니다.
- 바. 신청을 희망하는 과목을 모두 신청했는지, 사용하지 않고 남은 마일리지가 없는지 확 인한 후에 로그아웃합니다.
- 2. 신청내역 배정결과 조회
  - 가. 과목별로 마일리지 및 동점자 우선순위에 따른 순위가 결정되어 정원 내의 범위에 들었는지의 여부가 계산되며, 이에 따라 결정된 과목별 수강신청의 성공(신청내역)과 실패(대기리스트) 결과가 공개됩니다.
  - 나. 실패한 과목의 경우는 해당 순위에 따른 대기순번이 부여·공개되므로 추가수강신청 기간에 다른 과목을 수강신청할 것인지 지속적으로 대기할 것인지 결정합니다.
  - 다. 실질적인 수강신청은 불가능하지만, 희망과목 담기 기능을 통하여 추가수강신청 기 간에 신청하고자 하는 과목을 미리 설정할 수 있습니다.
  - 라. 화면예시

| Parts         Parts         Parts <th< th=""></th<>                                                                                                    |
|----------------------------------------------------------------------------------------------------|
| Parter         Parter         Parter<                                                                                                    |
| App         App                                                                                                    |
| Pere         And         And         And         And         I         I <t< td=""></t<>                                                                                                    |
| And         And         And         And         And         And         And         I         I <thi< th=""> <thi< th=""> <thi< th=""> <!--</td--></thi<></thi<></thi<>                                                                                                    |
| 1         2         1         2         3         4         1           6102         0         7         2018         -         0         0         0         0         0         0         0         0         0         0         0         0         0         0         0         0         0         0         0         0         0         0         0         0         0         0         0         0         0         0         0         0         0         0         0         0         0         0         0         0         0         0         0         0         0         0         0         0         0         0         0         0         0         0         0         0         0         0         0         0         0         0         0         0         0         0         0         0         0         0         0         0         0         0         0         0         0         0         0         0         0         0         0         0         0         0         0         0         0         0         0         0         0         0 </td                                                                                                    |
| Image: Normal and the state of the state of the |
| 4101         57.         0         000000000000000000000000000000000000                                                                                                    |
| 8120         47         0         300         5         12         X           6113         44         0         @0         I         -         0         27         6         11         X           6103         27         0         @0         I         -         0         0         16         11         X           4301         51         0         @0         I         51         0         0         16         11         X           4301         51         0         @0         I         51         0         0         0         0         0         0         0         0         0         0         0         0         0         0         0         0         0         0         0         0         0         0         0         0         0         0         0         0         0         0         0         0         0         0         0         0         0         0         0         0         0         0         0         0         0         0         0         0         0         0         0         0         0         0         0                                                                                                    |
| 44     0     Image: Image: Ima             |
| 8103         27         0         @① II         -         0         0         16         11         X           A301         51         0         0         0         0         0         0         0         0         0         0         0         0         0         0         0         0         0         0         0         0         0         0         0         0         0         0         0         0         0         0         0         0         0         0         0         0         0         0         0         0         0         0         0         0         0         0         0         0         0         0         0         0         0         0         0         0         0         0         0         0         0         0         0         0         0         0         0         0         0         0         0         0         0         0         0         0         0         0         0         0         0         0         0         0         0         0         0         0         0         0         0         0         0                                                                                                    |
| x301         51         0         ©@@ II         51         51         0         0         0         0         0         0         0         0         0         0         0         0         0         0         0         0         0         0         0         0         0         0         0         0         0         0         0         0         0         0         0         0         0         0         0         0         0         0         0         0         0         0         0         0         0         0         0         0         0         0         0         0         0         0         0         0         0         0         0         0         0         0         0         0         0         0         0         0         0         0         0         0         0         0         0         0         0         0         0         0         0         0         0         0         0         0         0         0         0         0         0         0         0         0         0         0         0         0         0         0 </td                                                                                                    |
| 113 56 0 ①② 🖬 - 0 50 2 4 O                                                                                                    |
|                                                                                                    |
|                                                                                                    |
| 신청학점 :15 ( 15 ) 최대수강학점 :18                                                                                                    |
| 간여석 전공자 학년별 잔여석 비고                                                                                                    |
| 4 0 0 0 0 4                                                                                                    |
| 26. 0 0 0 4 22                                                                                                    |
| 43 14 0 1 13 29                                                                                                    |
| 50 - 0 0 42 8                                                                                                    |
| 43     14     0     1     13     29       50     -     0     0     42     8       26     -     -     -     -     -                                                                                                    |

<sup>(</sup>화면 이미지는 실제 화면과 일부 다를 수 있음)

- 3. 추가수강신청
  - 가. 마일리지는 더 이상 사용되지 않으며 신청내역 배정결과에 따라 부여된 대기순번으로 진행됩니다(과목별로 배분한 마일리지에 따라 대기순번에 결정되는 방식임).

## Y-CEG (Yonsei Course Enrollment System)

- 나. 정원의 여석이 있는 과목은 정원 범위 내에서 자유롭게 수강신청할 수 있습니다.
- 다. 정원이 충족된 과목을 신청하는 경우는 신청한 순서대로 대기순번이 부여됩니다.
- 라. 정원이 충족되어 이미 대기자가 존재하는 경우는 해당 과목의 마지막 대기순번 이후 번호로 신규 대기순번이 부여됩니다.
- 마. 해당 과목의 성공자 중에서 취소자가 발생하거나 정원이 확충되면 대기자 중에서 대 기순번이 빠른 순서대로 수강신청이 성공됩니다(과목의 대기자리스트는 일정시간마 다 갱신됨).
- 바. 기간 중에는 수강확정내역(성공)와 대기리스트(실패)에 있는 사항을 자유롭게 변경할
   수 있으나, 수강확정내역과 대기리스트의 학점의 합계는 학기당 수강신청 허용학점을
   초과할 수 없으므로, 다른 과목을 신청하기 위해서는 신청내역 또는 대기리스트의 과
   목을 취소하여 신청이 가능한 만큼 학점의 여유분을 확보하여야 합니다.
- 사. 기존에 대기리스트에 존재하는 과목을 다시 신청하는 경우는 동일한 학정번호를 가
   진 과목이므로 기본적으로 신청이 불가하며, 해당 과목을 취소하고 다시 동일한 과목
   을 신청하는 경우는 해당 과목의 마지막 대기순번 이후의 번호가 신규 대기순번으로
   부여되므로 주의하여야 합니다.
- 아. 화면예시

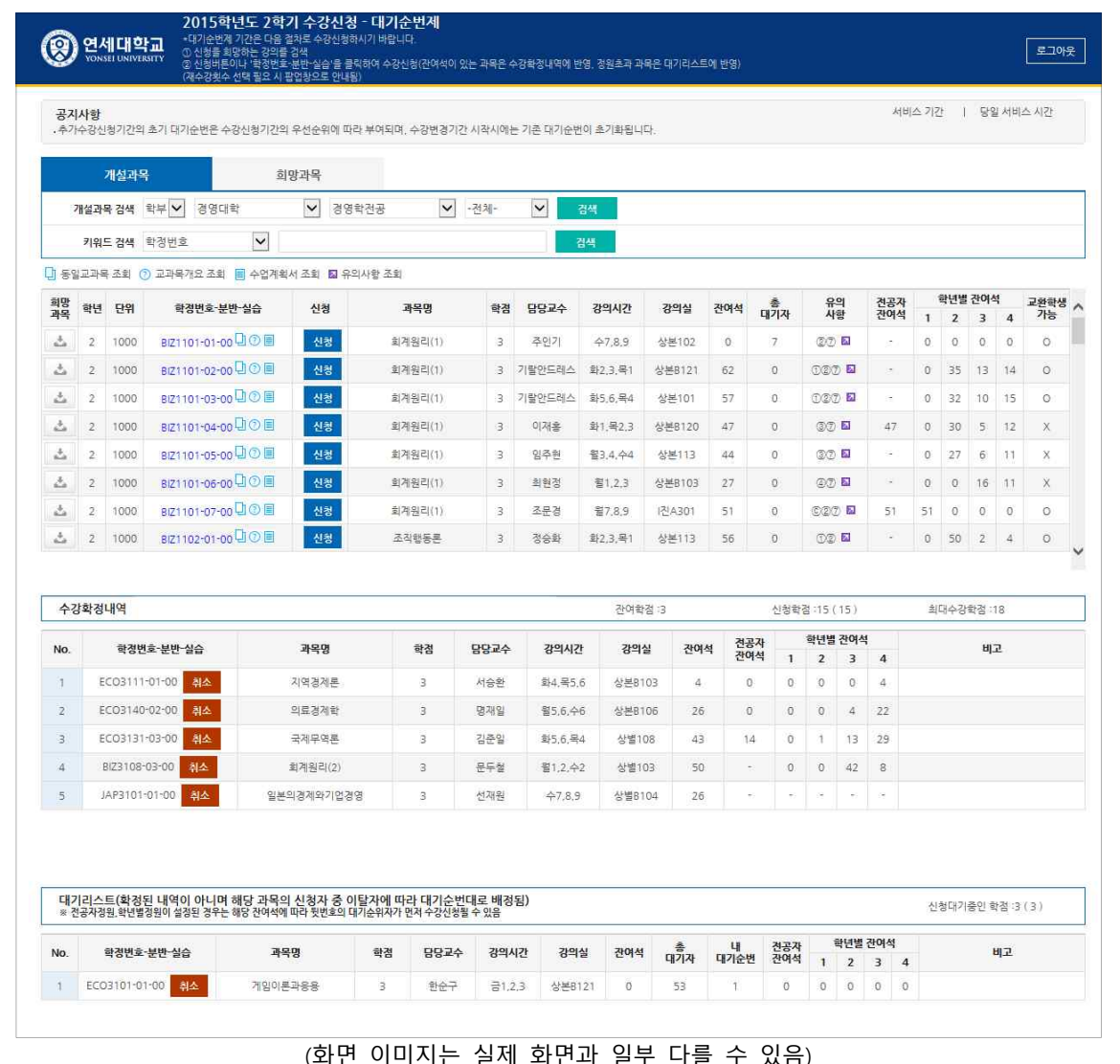

4. 수강변경가. 개강 이후의 수강변경 기간에는 기존의 대기순번이 모두 초기화되고 새로운 대기순

번이 부여되는 신규대기순번제가 진행됩니다(후순위의 대기순번자에게 새로운 기회 를 제공함).

- 나. 대기순번제의 구체적인 진행방식은 추가수강신청 기간의 방식과 동일합니다.
- 다. 수강확정내역에 존재하지 않거나 대기리스트에 남아있는 과목은 해당 학기의 수강신 청에 성공하지 못한 것이므로, 학기당 허용 학점만큼 수강신청을 하고자 하였으나 원 하는 만큼 신청되지 못한 경우는 변경기간이 끝나기 전에 반드시 확인하여 다른 과 목을 신청하여야 합니다.
- 라. 대기리스트의 과목은 기존 수강신청자의 취소 및 정원 변경 상황에 따라 언제라도 신청될 수 있으므로 신청을 희망하지 않으면 대기리스트에서 반드시 취소하여야 함 (변경기간 종료 후에는 어떠한 경우에도 취소가 불가함)
- 마. 화면예시(추가수강신청의 화면과 동일함)

|            |      | 개성과독     | 4                | 희망과목                  |             |         |       |        |         |        |      |        |                 |        |     |    |     |       |    |      |
|------------|------|----------|------------------|-----------------------|-------------|---------|-------|--------|---------|--------|------|--------|-----------------|--------|-----|----|-----|-------|----|------|
| 8          | 개석과  | 몸 검색     | 함부 🗸 경영대학        |                       | 경영합전공       | V       | - 전체- | V      | 정세      |        |      |        |                 |        |     |    |     |       |    |      |
|            | 7191 | 드검색      | 학정번호             |                       | 00120       |         | -     |        | 14      |        |      |        |                 |        |     |    |     |       |    |      |
| 1 동9       | 임교과  | 루조희 (    | ) 교과목개요 조회       | 수업계획서 조회              | 🛛 유의사항 조휴   | 1       |       |        |         |        |      |        |                 |        |     |    |     |       |    |      |
| 망          | 학년   | 단위       | <b>학정번호-분반</b> - | 실습 신                  | a           | 과목명     | 학경    | 당당교수   | 강의시간    | 강의실    | 잔여석  | *      | 유               | 의      | 전공자 | 1  | 학년별 | 잔여석   | 4  | 교환학상 |
| 4号         | 2    | 1000     | 8/71101-01-00    | )<br>0<br>1<br>0<br>1 | -<br>       | 계위리(1)  | 3     | 즈이기    | <u></u> | 상보102  | 0    | 7      | <b>শ</b><br>তাল | ି<br>ଅ | 산여적 | 1  | 2   | 3     | 4  | 718  |
| ±.         | 2    | 1000     | BIZ1101-02-00    |                       | र<br>स्रु   | [계원리(1) | 3     | 기랄안드레스 | 화2,3,목1 | 상본B121 | 62   | 0      | 020             |        |     | 0  | 35  | 13    | 14 | 0    |
| ±.         | 2    | 1000     | BIZ1101-03-00    | ))) E 신               | 청 효         | 계원리(1)  | з     | 기랄안드레스 | 화5,6,목4 | 상본101  | 57   | 0      | 020             | 7 10   |     | 0  | 32  | 10    | 15 | 0    |
| 4          | 2    | 1000     | BIZ1101-04-00    | 1০০ থ                 | 8 <u>s</u>  | 계원리(1)  | з     | 이재홍    | 화1,목2,3 | 상본B120 | 47   | 0      | 37              |        | 47  | 0  | 30  | 5     | 12 | х    |
| ±.         | 2    | 1000     | BIZ1101-05-00    | 10 E U                | 청 희         | 계원리(1)  | з     | 임주현    | 월3.4,수4 | 상본113  | 44   | 0      | 37              |        |     | 0  | 27  | 6     | 11 | х    |
| <u>t</u> , | 2    | 1000     | BIZ1101-06-00    | 10। ধ                 | 8 9         | 계원리(1)  | 3     | 획현정    | 智1,2,3  | 상본B103 | 27   | 0      | ØZ              |        | 91  | 0  | 0   | 16    | 11 | ×    |
| 4          | 2    | 1000     | BIZ1101-07-00    | 10日 신                 | 3 <u>1</u>  | 계원리(1)  | 3     | 조문경    | 월7.8.9  | I진A301 | 51   | 0      | ©20             | 2 🖬    | 51  | 51 | 0   | 0     | 0  | 0    |
| ů.         | 2    | 1000     | BIZ1102-01-00    | [) 🗉 🛛 신              | 8 2         | 5직행동론   | 3     | 경승화    | 화2,3,목1 | 상본113  | 56   | 0      | 02              |        | -   | 0  | 50  | 2     | 4  | 0    |
| 수경         | 강확정  | 내역       |                  |                       |             |         |       |        | 잔여학점    | 13     |      | 신청학    | 점 :15 (         | 15)    |     | 최  | 대수강 | 학점 :1 | 18 |      |
| No         |      |          | 712(             | ж                     | 하게          | 한것 당당교수 |       | - 가이시  | 2101    | 석 건공자  |      | 학년별 잔여 |                 |        |     |    | нг  | 7     |    |      |
|            |      |          |                  | 7104.241              |             | -       | 40-1  |        |         |        | - 관여 | 석 1    | 2               | 3      | 4   |    |     |       |    |      |
| 2          | E    | CO3140   | -02-00 AIA       | 이 특징기<br>의 류경기        | 912<br>818F | 3       | 명재임   | 월5.6 수 | 6 상보810 | 5 26   | 0    | 0      | 0               | 4      | 22  |    |     |       |    |      |
| 3          | E    | CO3131   | -03-00 al        | ~~~ 8<br>국제무(         | 25          | 3       | 김준일   | 화5.6 목 | 4 상별108 | 43     | 14   | 0      | 1               | 13     | 29  |    |     |       |    |      |
|            | 3    | BIZ3108- | 03-00 취소         | 회계원리                  | 4(2)        | 3       | 문두철   | 퓔1,2,수 | 2 상별103 | 50     |      | 0      | 0               | 42     | 8   |    |     |       |    |      |
| 4          |      |          |                  |                       |             |         |       | A700   | 상별B10   | 4 26   |      | -      |                 |        |     |    |     |       |    |      |

(화면 이미지는 실제 화면과 일부 다를 수 있음)

- 5. TIP
  - 가. 수강신청 기간의 마일리지 분배

마일리지는 학기당 수강신청 가능학점의 4배로 주어집니다. 따라서 학점×4만큼의 마 일리지(평균 마일리지)를 사용하는 것이 일반적입니다. 그러나 마일리지선택제 도입의 취지가 학생의 과목별 수강 욕구를 반영하는 것이니 만큼 반드시 수강하여야 하거나 수강의 경쟁률이 높을 것으로 예상되는 과목에는 높은 마일리지를 선택하는 것이 바 람직합니다. 다만, 수강의 경쟁이 발생하지 않거나, 학기당 수강신청 가능학점을 초과 하여 신청이 가능한 과목(사회봉사, RA리더십, RC자기주도활동)에는 불필요하게 과도 한 마일리지를 사용하지 않는 것이 좋습니다.

나. 추가수강신청 및 변경기간 동안의 빠른 대기순번 획득

대기순번제도는 기본적으로 기존의 선착순제도를 바탕으로 하고 있습니다. 다만 기존 의 선착순제도 방식에서는 취소자가 생기는 순간에 시도하는 특정 학생이 성공함으로 써 많은 학생들이 그 순간만을 위하여 지속적으로 불필요한 시도를 할 수 밖에 없는 문제를 발생시켜 왔습니다. 이와는 다르게 대기순번제도는 취소자가 생기는 순간에 가 장 앞 번호의 대기순번을 가진 학생이 성공할 수 있도록 함으로써 뒷 번호의 대기순 번을 가진 학생과 아직 신청하지 않은 다른 학생들이 불필요한 시도를 할 필요가 없 게 되었습니다. 결국 빠른(앞 번호의) 대기순번을 얻기 위해서는 선착순과 동일하게 다른 학생들보다 우선하여 먼저 신청하는 것이 가장 중요하지만, 이미 뒷 번호로 부여 받은 상황에서는 불필요한 시도를 하거나 해당 과목의 취소자가 발생할 것을 무리하 게 기다릴 이유가 없습니다. 차라리 정원이 충족되지 않았거나 대기자가 적은 다른 과 목을 수강신청할 것을 추천합니다.

## Y-CES (Yonsei Course Enrollment System)

## 6. 기타 문의

- 가. 제도문의 및 의견제출: 교무처 학사지원팀 02-2123-2090, yshaksa@yonsei.ac.kr
- 나. 프로그램 및 시스템 관련 문의: 학술정보원 IT서비스팀 02-2123-6392
- 다. 과목 관련 및 기타 문의

## 1) 학부대학 사무실

| 구분          | 연락처          |
|-------------|--------------|
| 국제캠퍼스 교양 과목 | 032-749-3035 |
| 교양영어과목      | 032-749-3128 |
| 신촌캠퍼스 교양과목  | 02-2123-3038 |

#### 2) 채플관련 문의

| 구분              | 연락처          |
|-----------------|--------------|
| 신촌캠퍼스 교목실 선교지원팀 | 02-2123-2038 |
| 국제캠퍼스 교목실 선교지원팀 | 032-749-2800 |
| 원주캠퍼스 교목실       | 033-760-2171 |

### 3) 신촌캠퍼스 학과사무실 (02-2123-XXXX)

| 대 학   | 학 과      | 연락처      | 대 학     | 학 과           | 연락처  |  |  |
|-------|----------|----------|---------|---------------|------|--|--|
|       | 국어국문학과   | 2265     |         | 시스템생물학        | 2650 |  |  |
|       | 중어중문학과   | 2285     | 생명시스템대학 | 생화학           | 2695 |  |  |
|       | 영어영문학과   | 2300     |         | 생명공학          | 2880 |  |  |
|       | 독어독문학과   | 2330     | 신과대학    | 신학과           | 2905 |  |  |
| 므과대하  | 불어불문학과   | 2345     |         | 정치외교학과        | 2940 |  |  |
| 군피네ㅋ  | 노어노문학과   | 2360     |         | 행정학과          | 2955 |  |  |
|       | 사학과      | 2370     | 사회과하대하  | 어로호ㅂ여사하ㅂ      | 2070 |  |  |
|       | 철학과      | 2390     | 시피피크네크  |               | 2370 |  |  |
|       | 문헌정보학과   | 2405     |         | 사외목시악과        | 2920 |  |  |
|       | 심리학과     | 2435     |         | 사회학과          | 2420 |  |  |
| 사겨대하  | 경제학부     | 2465     |         | 교회음악과         | 3025 |  |  |
| 00414 | 응용통계학과   | 2535     |         | 성악과           | 3040 |  |  |
| 경영대학  | 경영학과     | 5453     | 음악대학    | 피아노과          | 3055 |  |  |
|       | 수학과      | 2580     |         | 관현악과          | 3071 |  |  |
|       | 물리학과     | 2605     |         | 작곡과           | 3075 |  |  |
| 이가대하  | 화학과      | 2630     |         | 의류환경학과        | 3100 |  |  |
| 이피네먹  | 지구시스템과학과 | 2665     |         | 식품영양학과        | 3115 |  |  |
|       | 천문우주학과   | 2680     | 생활과학대학  | 주거환경학과        | 3130 |  |  |
|       | 대기과학과    | 5680     |         | 아동.가족학과       | 3145 |  |  |
|       | 화공생명공학과  | 7779     |         | 생활디자인학과       | 3097 |  |  |
|       | 전기전자공학과  | 5876     |         | 교육학과          | 3170 |  |  |
|       | 건축공학과    | 2780     | 교육과학대학  | 체육교육학과        | 3185 |  |  |
|       | 도시공학과    | 2890     |         | 스포츠레저학과       | 3191 |  |  |
|       | 건설환경공학과  | 2795     | 언더우!    | 드국제대학         | 3925 |  |  |
| 공과대학  | 기계공학과    | 4426     | 글로벌     | <u> </u> 인재대학 | 3213 |  |  |
|       | 신소재공학과   | 2830     |         |               |      |  |  |
|       | 산업공학과    | 4010     |         |               |      |  |  |
|       | 컴퓨터과학과   | 2710     |         |               |      |  |  |
|       | 그근버요하고하니 | 032-749- |         |               |      |  |  |
|       | 크포크장입이릭ㅜ | 5817     |         |               |      |  |  |

#### 4) 국제캠퍼스 학과사무실

| 대학       | 연락처               |
|----------|-------------------|
| 약학대학     | 032-749-4103      |
| 글로벌인재학부  | 032-749-3502/3503 |
| 언더우드국제대학 | 032-749-3012      |

## 5) 원주캠퍼스 제도 및 교양과목 문의

| 구분      | 담당부서          | 연락처          |  |  |  |  |  |  |  |
|---------|---------------|--------------|--|--|--|--|--|--|--|
| 수강신청 제도 | 원주교무처 교무부 수업과 | 033-760-2165 |  |  |  |  |  |  |  |
| 교양과목 문의 | 학부교육원         | 033-760-2947 |  |  |  |  |  |  |  |

## 6) 원주캠퍼스 학과사무실 (033-760-XXXX)

|     | 학과       | 전화번호 |          | 학과                | 전화번호         |  |  |
|-----|----------|------|----------|-------------------|--------------|--|--|
| 인문0 | 예술대학 행정팀 | 2985 | 과학       | 기술대학 행정팀          | 2204         |  |  |
|     | 국어국무하    | 2176 |          | 수학                | 2220         |  |  |
|     |          | 2170 |          | 물리학               | 2210         |  |  |
|     | 영어영문학    | 2177 |          | 화학및의화학            | 2208         |  |  |
| 인문  |          |      | 과학       | 생명과학              | 2200         |  |  |
| 예술  | 역사문화학    | 2178 | 기술       | 기술학부              | 2290         |  |  |
| 대학  |          |      | 대학       | 정보통계학과            | 2220         |  |  |
|     | 절학       | 2179 |          | 패키징학              | 2208         |  |  |
|     | 디지이에스하니  | 2745 |          | 컴퓨터정보             | 2210         |  |  |
|     | 니사인에물익구  | 2745 |          | 통신공학부             | 2210         |  |  |
| 정경  | 경대학 행정팀  | 2303 | 보건기      | 과학대학 행정팀          | 2403         |  |  |
|     | 경계하      | 2107 |          | 환경공학부             | 2419         |  |  |
|     | 경제벽      | 2107 |          | 의공학부              | 2405         |  |  |
|     | 그ㄹ버해저하   | 2100 |          | 보건행정학             | 2407         |  |  |
| 정경  | 고도 힘이 이  | 2190 | 보건       | 임상병리학             | 2419         |  |  |
| 대학  | 구제과게하    | 2102 | 고덕<br>대학 | 물리치료학             | 2418         |  |  |
|     | ᆠᇭᆋᆀᅕ    | 2192 |          | 작업치료학             | 2418         |  |  |
|     | 겨여하니     | 2100 |          | 방사선학              | 2405         |  |  |
|     | 009T     | 2100 |          | 보건과학부             | 2418         |  |  |
| 동0  | 시아국제학부   | 2347 | C<br>건   | <u></u><br>원주의과대학 | 033-741-0225 |  |  |